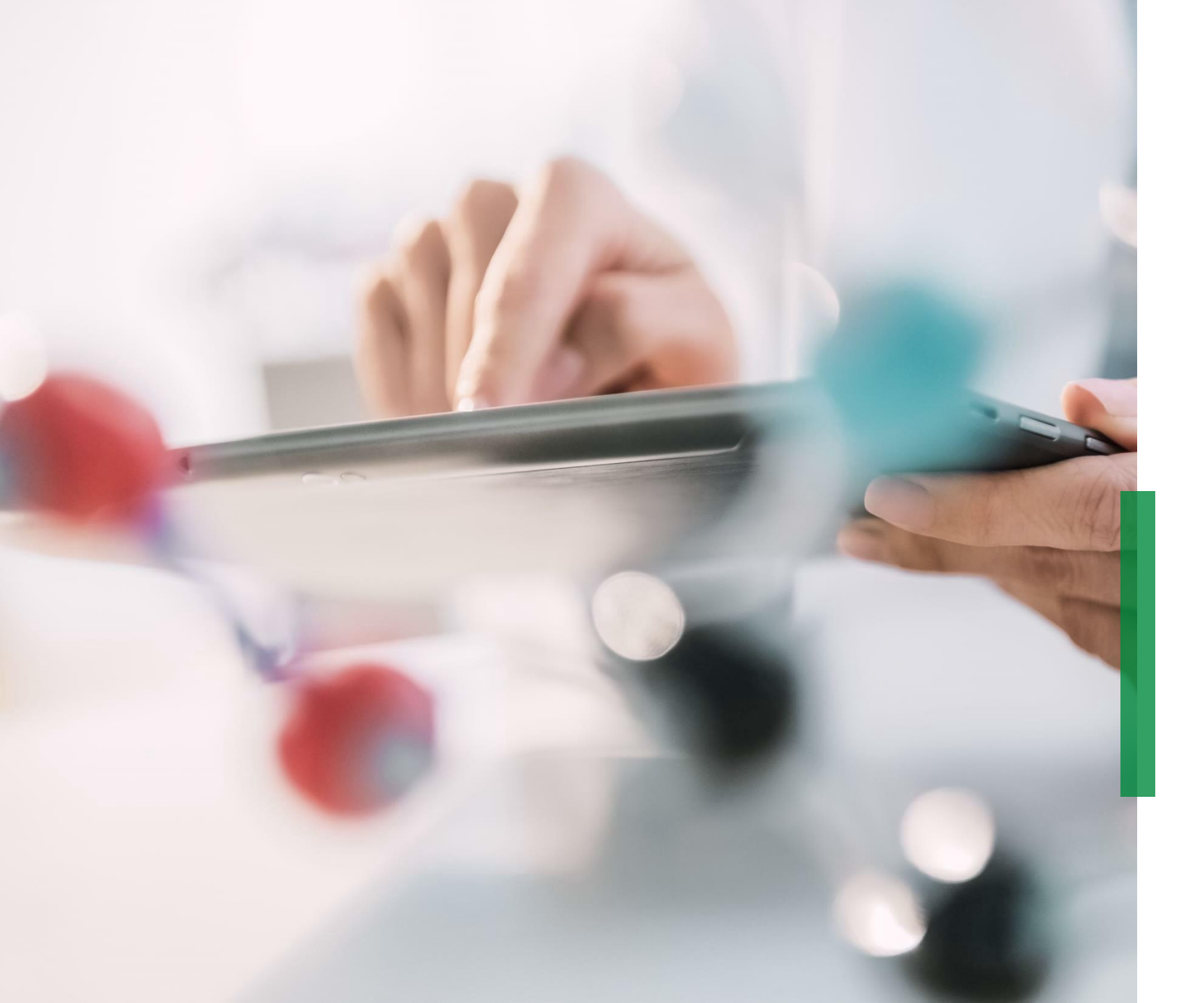

## SCHAEFFLER

Coupa – Guía rápida para Proveedores |Recibir y visualizar Órdenes de Compra

We pioneer motion

## Recibir Órdenes de Compra por correo electrónico

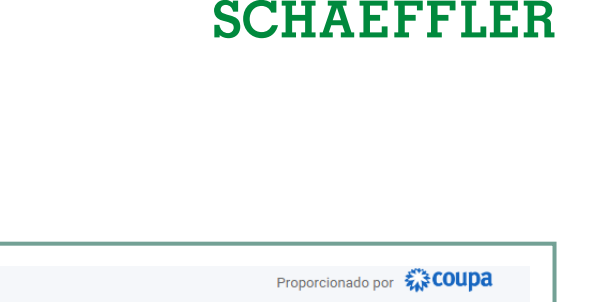

Se le notificara por correo electrónico en cuanto Schaeffler le envíe una orden de compra.

Al abrir este correo electrónico y hacer clic en el botón "ver orden", será redireccionado a su Coupa Supplier Portal (CSP).

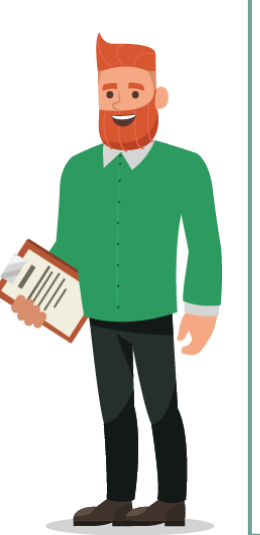

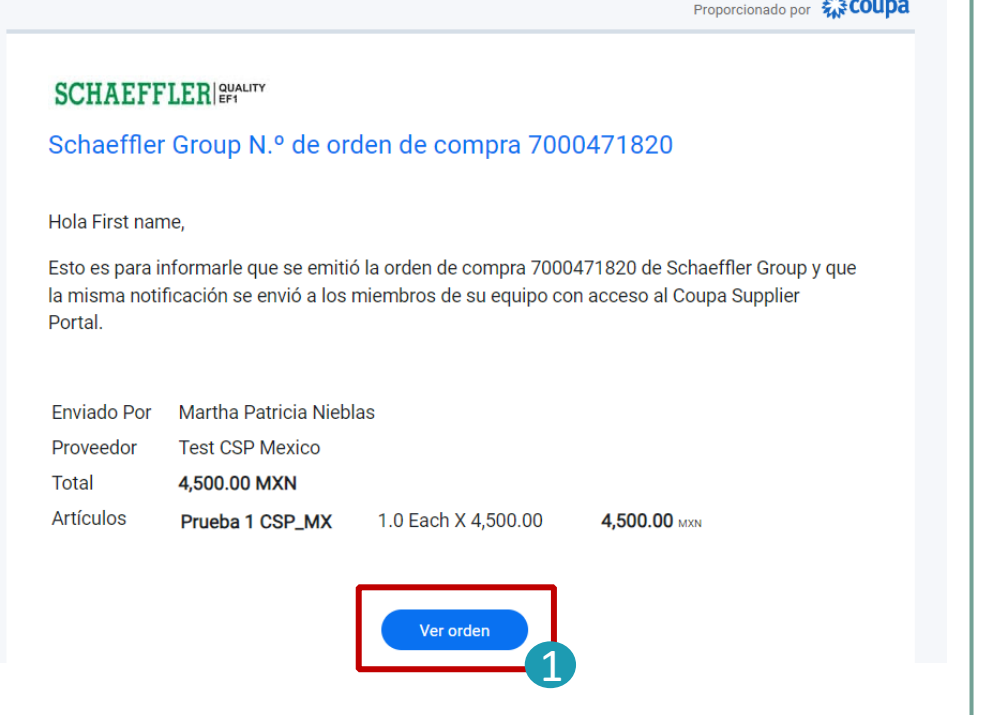

#### Nota:

Compruebe periódicamente su carpeta de correo no deseado para ver si hay órdenes de compra.

# Visualizar Órdenes de Compra en su Coupa Supplier Portal (CSP)

- Para ver sus órdenes de compra en el CSP, inicie sesión y haga clic en la pestaña "órdenes" en la barra de menús. Aparecerá una lista con todas las órdenes (PO) emitidas por Schaeffler.
- Haga clic en el número de pedido para abrir y ver los detalles del pedido.
- 3 Confirme la recepción de la orden: marque la casilla *"confirmada"* y desplácese hacia abajo para ver las líneas del pedido, que incluyen la descripción de cada artículo, el precio unitario y el valor total del pedido.

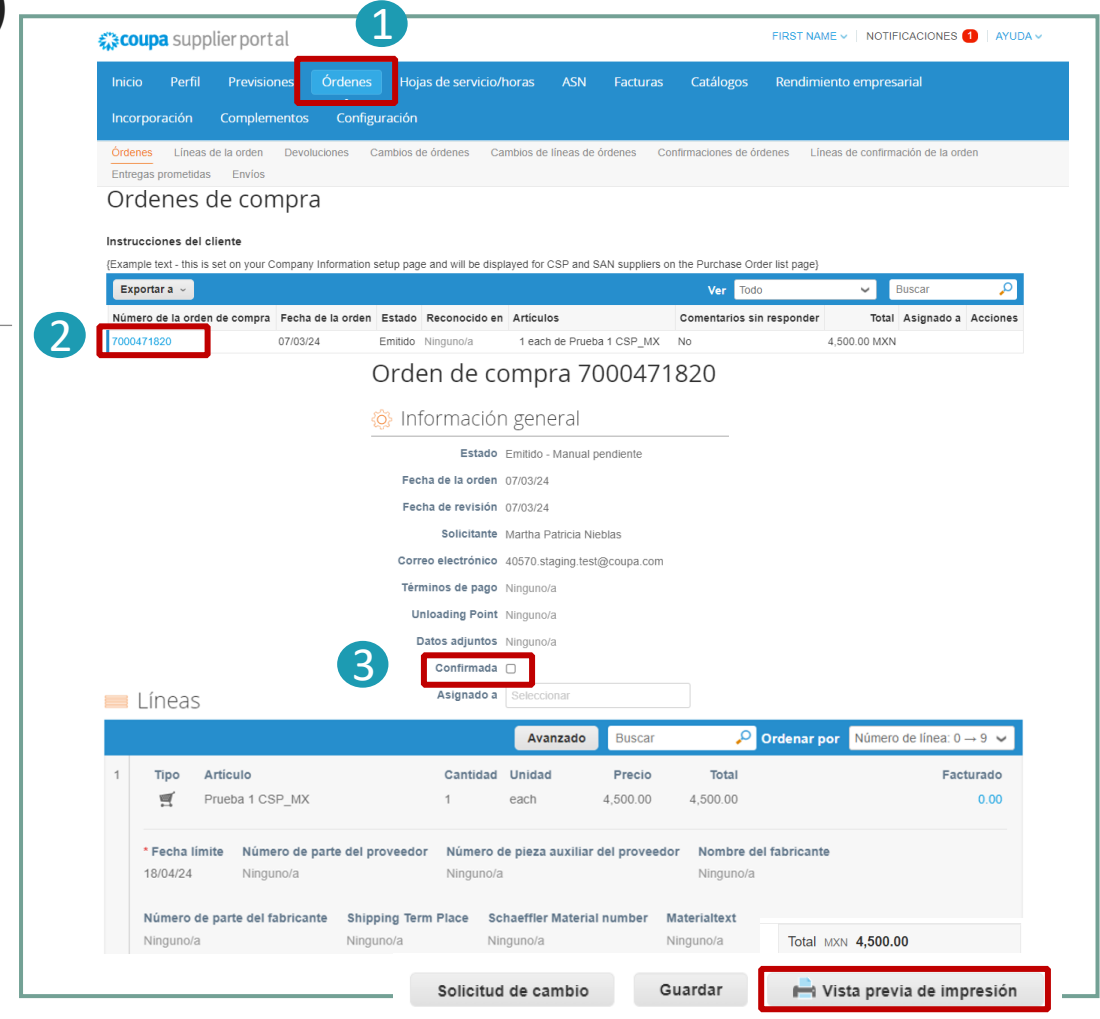

#### Notas:

- Haciendo clic en "buscar" podrá personalizar la vista de la tabla de pedidos.
- Haciendo clic en "vista previa de impresión" podrá descargar la versión PDF de la orden.

SCHAFFFIFR

Coupa Supplier Portal

### Purchase order status in CSP

# SCHAEFFLER

| PO Status     | Description                                                                                                    |
|---------------|----------------------------------------------------------------------------------------------------|
| Buyer Hold    | The purchase order is approved, but pending buyer review within Schaeffler.                                          |
| Cancelled     | The purchase order is cancelled and does not need to be fulfilled.                                                   |
| Closed        | The issued purchase order was received and then closed, either manually or automatically.                            |
| Currency Hold | The purchase order is on hold due to an issue related to currency exchange rates.                                    |
| Error         | Something is wrong with the purchase order, please contact Schaeffler to resolve the issue.                          |
| Issued        | The purchase order was approved and sent to you.                                                                     |
| Soft Closed   | The purchase order is closed but can be reopened.<br>Note: You cannot create an invoice for an order in this status. |

# SCHAEFFLER

#### ,Actionable Notification' for Non-CSP registered suppliers

If a supplier is not registered in the Coupa Supplier Portal, they will receive approved Coupa orders from Schaeffler by mail - these are called Supplier Actionable Notifications (SAN).

 Suppliers can view the order lines in the mail and have the option to create a Coupa Supplier Portal account by clicking on "Create Account".

| Ship To<br>Schaeffler Automot<br>GmbH & Co.KG<br>Schaeffler Technolo<br>KG<br>Galgenhofer Straße<br>Herzogenaurach, 9'<br>Germany<br>0061-0001<br>Attn: Graceson Lanl | ive Buehl<br>Igies AG & Co.<br>41<br>1074<br>kamuni | Bill To<br>Schaeffler Automotive Buehl<br>GmbH & Co.KG<br>Industriestraße 3<br>Bihl, 77815<br>Germany<br>Attn: | у <b>жусоци</b> |
|----------------------------------------------------------------------------------------------------|-----------------------------------------------------|----------------------------------------------------------------------------------------------------|-----------------|
| Line                                                                                                    | Description                                         | Need By Date Qty Unit Price Tota                                                                               | 1               |
| 1 Dress shirt<br>1257896                                                                                                    |                                                     | 26/02/2021 1 Each 10.00 10.0                                                                                   | 0               |
|                                                                                                    |                                                     | <b>10.00</b> EU                                                                                                | R               |
|                                                                                                    |                                                     |                                                                                                    |                 |

#### Note:

Please check your spam folder for Purchase Orders on a regular basis.